## **Table of Contents**

| Introduction1 |
|---------------|
|---------------|

Adding a doctor to the Nightingale database......2

This sample documentation represents a WIP (work in process) revision, not a finalized version.

# File maintenance procedures

#### Introduction

File maintenance involves adding, changing, and deleting files in your Ng database.

Ng stores all of your organization's files in an electronic database. Ng uses your database to perform function, such as maintaining personnel records, scheduling patient visits, and billing for services. Your database must be accurate and current for Ng to perform these functions correctly. Ng provides simple procedures to perform these file maintenance tasks.

### Adding a doctor to the Nightingale database

To add a new doctor into the Ng database, you first must visit the Massachusetts Board of Registration web site and obtain a Physician Profile printout, which provides you with the doctor's information.

Therefore, adding a doctor into the Ng system is a two part process:

Obtaining the doctor's Physician Profile from the State's web site

- 1. Log into the Massachusetts Board of Registration web site.
- 2. In the State's database, fend the doctor you wish to add into Ng.
- 3. Print the Physician Profile report.
- Adding the doctor's information to your Ng database
  - 4. Choose the Doctors option.
  - 5. Create a doctor ID.
  - 6. Enter the doctor's data into the Main Information tab.
  - 7. Enter the doctor's contact information into the **Contact** tab.
  - 8. Verify that the new doctor record exists in the database.

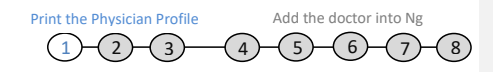

Step 1 Log into the Massachusetts Board of Registration

- 1. Open Internet Explorer.
- 2. In the address bar type the web address:

Massmedboard.org

- Save this web site in your browser's Favorites for future use.
- 3. Hit ENTER on the keyboard to open the Massachusetts Board of Registration in Medicine web page.

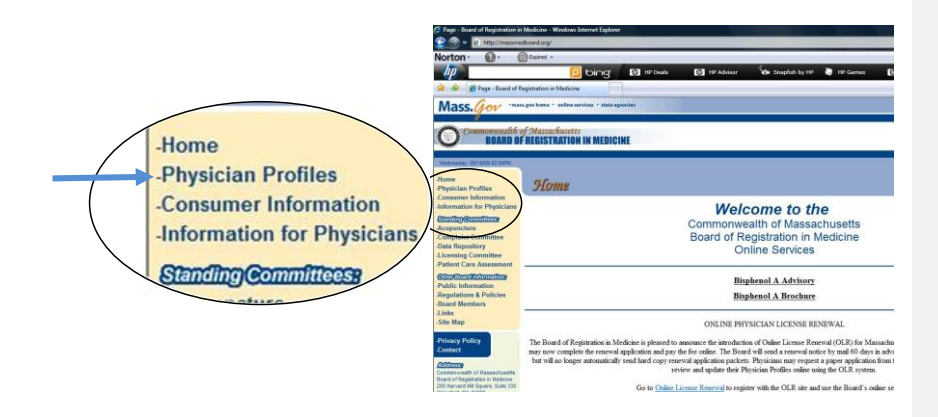

4. Click the Physician Profiles link.

A new browser window opens with a web form that allows you to search for the doctor you wish to add to Ng.

Depending on your browser configuration, the web page may appear in a new tab of the existing browser, instead of opening a new browser window.

Print the Physician Profile Add the doctor into Ng -(5)--(6)-(4)

#### Step 2 Find the doctor in the State's database

You must search the State's database to locate the information for the doctor you wish to add to Ng.

- 1. Enter all of the information that you possess into the fields of the database search page.
  - You must enter information into at least one search field, but adding more information will yield better search results.
  - This search page contains text fields for you to type the doctor's name and location as well as two pulldown menus to further refine your search.
  - Three check boxes allow you to include or exclude certain types of doctors in the search results.
- 2. Click the Find Physician button, and the search results appear in the browser (see next page).

| <u>d a Profile</u><br>e Verification | Massachusetts Board of Registra<br>On-Line Physician Profile Site                                                                                                    | ation in Medicine                                                                                                    |
|--------------------------------------|----------------------------------------------------------------------------------------------------|----------------------------------------------------------------------------------------------------|
| Da                                   | Inter Search Criteria to Find a Physician's         Enter Search Criteria to Find a Physician's         (Enter semuch or as tille information as you know to         (Enter semuch or as tille information as you know to         Last Name:         (above         (above         (above         (above         (b)         (c)         (c) | Profile Ind a physician, n.) Massachusetts was the i comprehensive program access to information ab training, and experience physicians. his Doctors (DO) his Doctors (DO) his Doctors (DO) w Who Should Use Physician. |
|                                      | Hospital Affiliation: Find Physician Reset                                                                                                    | What's NOT On<br>Using Physicia                                                                                                    |

**Commented [S1]:** the original doc had two previous steps that did not seem to be required when I performed the procedure.

"Step 2 You need to log in ... "

and "Step 3" username/password/verify...

**Commented [S2]:** I did not use the original text here. I believe it adds no value to say "click into the field marked Last Name and type the last name."

The interface is clear. In this case, we cannot make it clearer by restating the obvious. (I believe) ;-)

3. In the search results click on the doctor whom you wish to add to Ng.

The search results list all of the doctors in the State's database that match the search criteria you entered in the previous step. In the search results list, click on the doctor you are looking for.

The browser displays the information for the doctor you selected (next page).

| p D                                            | bing I                | 🕢 HP Deals 🛛 🕻                                         | 🔊 HP Adi                 | visor 🍕 Snapfish by HP  | 🍓 HP Games 🛛 🚺 | Learn at HP   |
|------------------------------------------------|-----------------------|--------------------------------------------------------|--------------------------|-------------------------|----------------|---------------|
| 😭 🏟 🍘 Mass.Gov - Massachusetts Board of Regist | ration i              |                                                        |                          |                         |                |               |
| Mass. gov · online services                    | agencies • elected o  | fficials • help                                        |                          |                         |                |               |
| Commonwealth of<br>Kasanabarachi               | Mass<br>On<br>Page 12 | ICOME to<br>achusetts Board<br>-Line Physician Profile | o the<br>l of Re<br>site | gistration in Medicine  | 30 F           | Records Found |
|                                                |                       |                                                        |                          |                         |                |               |
|                                                | Select A P            | hysician's Profile E                                   | By Click                 | ing on the Last Name    |                |               |
|                                                | Last Name             | First Name                                             | Initial                  | Practice Specialty      | Town/City      | State         |
|                                                | Sharma                | Aaron                                                  | J                        | Radiology               | Boston         | MA            |
|                                                | Sharma                | Ajay                                                   | K                        | Internal Medicine       | Fall River     | MA            |
|                                                | Sharma                | Amita                                                  |                          | Radiology               | Boston         | MA            |
|                                                | Sharma                | Amita                                                  |                          | Pediatric Nephrology    | Boston         | MA            |
|                                                | Sharma                | Archna                                                 | N                        | Gastroenterology        | Linthicum      | MD            |
|                                                | Sharma                | Deepak                                                 |                          | Pediatrics              | Salem          | NH            |
|                                                | Sharma                | Ishwara                                                | N                        | Cardiovascular Diseases | Webster        | MA            |
|                                                | Sharma                | Jaya                                                   |                          | Internal Medicine       | Medford        | MA            |
|                                                | Sharma                | Kunj Bala                                              |                          | Pediatrics              | Swansea        | MA            |
|                                                | Sharma                | Madhu                                                  |                          | Radiation Oncology      | Salt Lake City | UT            |
|                                                | Sharma                | Maitreyi                                               | G                        | Internal Medicine       | Boston         | MA            |
|                                                | Sharma                | Malini                                                 |                          | Internal Medicine       | Woburn         | MA            |
|                                                | Sharma                | Monica                                                 |                          | Internal Medicine       | Bedford        | MA            |
|                                                | Sharma                | Mrinal                                                 |                          | Cardiovascular Diseases | Springfield    | VA            |
|                                                | Sharma                | Niraj                                                  |                          | Medicine/Pediatrics     | Boston         | MA            |
|                                                | Sharma                | Nutan                                                  |                          | Neurology               | Boston         | MA            |
|                                                | Sharma                | Rohit                                                  |                          | Internal Medicine       |                |               |
|                                                | Sharma                | Ruchik                                                 |                          | Pediatric Cardiology    | Boston         | MA            |
|                                                | Sharma                | Sandeep                                                | К                        | Internal Medicine       | Worcester      | MA            |
|                                                | Sharma                | Sanjeev                                                |                          | Family Medicine         | Framingham     | MA            |
|                                                | Sharma                | Sanjeev                                                |                          | Family Medicine         | Framingham     | MA            |

Print the Physician Profile Add the doctor into Ng -(5)-(6)-(7)-(8)

#### **Step 3 Print the report**

Once the doctor's information appears in the browser, you may print the report and use it to add this doctor into the Ng database.

- 1. In the Internet Explorer browser, choose File menu > Print option to print the report.
- 2. Click **OK** in the Print Dialog box that appears.

This Physician Profile report contains all of the information that you need to correctly add this doctor to your Ng database.

| Image: Control (I)       Image: Control (I)       Image: Co                                                                                                    |                    |                                    | C                               | and the second second                     |                                           | -                                                                                                    |             | a secondaria |                    |
|----------------------------------------------------------------------------------------------------|--------------------|------------------------------------|---------------------------------|-------------------------------------------|-------------------------------------------|----------------------------------------------------------------------------------------------------|-------------|--------------|--------------------|
|                                                                                                    | μ j                | [ bing                             | HP Deals                        | HP Advisor                                | CAL Snapfish by HP                        | HP Games                                                                                                    | Learn at HP | hp.com       | 200                |
|                                                                                                    | 🚱 Mass.Gov - Massi | achusetts Board of Registration i  |                                 |                                           |                                           |                                                                                                    |             | 🖞 • 🔯 • 👘 ·  | • 💮 Page 🔹 🍈 Tools |
| A total locate Available     A total available Archive     Massachusetts     Board of Registration in Medicine     Physician Credentials Verification     Deepak Sharma, M.D.     License Humber     Stational Provider Identified RPD     Transation     (In encoder and available RPD     Transations                                                                                                    | ass. Gov           | • online services • agencies • ele | cted officials - help           |                                           |                                           |                                                                                                    |             |              |                    |
| Massachusetts<br>Board of Registration in Medicine<br>Physician Credentials Verification<br>Deepak Sharma, M.D.<br>Licens Rummer<br>1988 Barna, M.D.<br>Licens Rummer<br>1988 Barna, M.D.<br>Licens Rummer<br>1988 Barna, M.C.<br>Licens State<br>1988 Barna, M.C.<br>Licens State<br>1988 Barna, M.C.<br>Licens State<br>1988 Barna, M.C.<br>Licens State<br>1988 Barna, M.C.<br>Licens State<br>1988 Barna, M.C.<br>Licens State<br>1988 Barna, M.C.<br>Licens State<br>1988 Barna, M.C.<br>Licens State<br>1988 Barna, M.C.<br>Licens State<br>1988 Barna, M.C.<br>Licens State<br>1988 Barna, M.C.<br>Licens State<br>1988 Barna, M.C.<br>2018 Barna, M.C.<br>2018 Barna, M.                                                                                                    | Ø                  |                                    |                                 | Back Hor                                  | me How to Read a Prof                     | le internet internet interne |             |              |                    |
| Board of registrations reperind     Physician Credential Severation     Perspectan Credential Severation     Deepak Sharma, M.D.     Loans, Runner Loans     Stats     Physician Information     The Information     The Information in sections 1 - 14 has been provided to the physician (     Leanse, Stats)     Comparison     Comparison     Comparis                                                                                                    |                    |                                    | A STATE                         | Board of                                  | Massachus                                 | etts<br>n in Medici                                                                                                    |             |              |                    |
| Deepak Sharma, M.D.           Licens Numer         Licens Reneral Data         Data Reneral Booched           3286         Hational Provider Mentifier, RPD           Hational Provider Mentifier, RPD         Hational Provider Mentifier, RPD           110062713         Neuros Completed           Common Status         Active           Cherne Status         Active           License Status         Active           License Status         Active           License Status         Active           License Status         Active           License Status         Active           License Status         Active           License Status         Active           License Status         Active           License Status         Active           License Status         Yes           Accepting Hew Zeating         Yes           Accepting Hew Zeating         Yes           Bateless Addess         25 State State           State 219         Yes 99 3000           Jonantal Constanton Sanctica Available         Hore Propriet           Hangehal Affiliations         Hore Propriet           License Renerge Grand Horspital         Hore Propriet                                                                                                    |                    |                                    |                                 | Physicia                                  | n Credential                              | s Verificatio                                                                                                    | on          |              |                    |
| License Runnber<br>SD46<br>License Runnber<br>SD46<br>Hationel Devoider Identifier RPP<br>HIDOUZ712<br>HIDOUZ712<br>HIDOUZ72<br>HIDOUZ72<br>HI |                    |                                    |                                 | Deepa                                     | k Sharma, M.D.                            | Constant of the DAMA Constant                                                                                                    |             |              |                    |
| Stress Transact Completed     Harinsact Provide Identifier, INPD     Histors Provide Identifier, INPD     Histors Provide Identifier, InPD     Histors Provide Identifier, Identifier, Iden                                                                                                    |                    |                                    | License Numt                    | er License R                              | enewal Date                               | Date Renewal Recei                                                                                                    | red         |              |                    |
| National Provider Identifiert (NPI)<br>VYYNOR'12           I         Physician Information<br>(The information is sections 1 - What been provided by the physician.)           License Status         Active           License Status         Active           License Status         Active           License Status         Active           License Status         Active           License Status         Active           License Status         Ves           Accepting Heev Zhairts         Ves           Accepting Heev Zhairts         Ves           Bataless Address         25 Stoles Road           Statistics         Stoles Road           Statistics         Stoles Road           Statistics         None Reported           Instance Constatus         Hoosphal Affiliations           Hoosphal Affiliations         Hoosphal Affiliations                                                                                                    |                    |                                    | 53945                           | 7/3                                       | 0/2011                                    | Renewal Completed                                                                                                    |             |              |                    |
| Physician Information     (The information in sociates I - Whas been provided by the physician.)     License.Status: Active     License.Status: Active                                                                                                    |                    |                                    |                                 | National F                                | Provider Identifier (NF<br>1912062712     | 0                                                                                                    |             |              |                    |
| License Statu: Active<br>License Istati 4/1495<br>Accepting Hew Zhatina<br>Accepting Hew Zhatina<br>Pointer Office<br>Database Address 42<br>State 219<br>Enous<br>Enous<br>Hospital Attiliation<br>Hospital Attiliation<br>Hospital Attiliation<br>Hospital Attiliation<br>Hospital Attiliation<br>Hospital Attiliation<br>Hospital Attiliation<br>Hospital Attiliation<br>License Acception<br>Hospital Attiliation<br>License Acception<br>Hospital Attiliation<br>License Acception<br>Hospital Attiliation<br>License Acception<br>License Acception<br>Hospital Attiliation<br>License Acception<br>License Acception<br>License Acception<br>Hospital Attiliation<br>License Acception<br>License Acception<br>License Ac                                                                                                    |                    |                                    | L Physician<br>(The information | n Information<br>ition in sections I - VI | has been provided by t                    | e physician.)                                                                                                    |             |              |                    |
| License Issue Date<br>Acceptin Meine Zatetent Ves<br>Accept Meindad Ves<br>Primar Verk Setting Powter Groe<br>Business Address 2 States Road<br>Starr, Net 0079-269<br>Encose<br>Instance 2003 098-3030<br>Instance Powter Accepted<br>Hospital Affiliations<br>Hospital Affiliations                                                                                                    |                    |                                    |                                 | License Status:                           | Active                                    |                                                                                                    |             |              |                    |
| Accepting Here Zeiterts Ves Accepting Here Laiterts Ves Primary Work Setting Provate Office Bataless Address 2: Solar Road Sate 729 Varia 2: Solar Road Sate 729 Varia 2: Solar Road Varia 2: Solar Road Varia 2: Solar Ro                                                                                                    |                    |                                    | L                               | icense Issue Date:                        | 1/4/1985                                  |                                                                                                    |             |              |                    |
| Accepts Medication     Veis       Primary Work Setting     Phone Office       Baniness Address     23 Shies Road       Salarn, Veit Subject     23 Shies Road       Distant, Veit Subject     Salarn, Veit Subject       Insurance: Plana Address     Veit Salarn       Hoogehal Affiliations     Holy Family Hospital & Medical Center       Lawrence General Hospital     Hospital                                                                                                    |                    |                                    | Accept                          | ting New Patients:                        | Yes                                       |                                                                                                    |             |              |                    |
| Example Trans. Example     Soluciones Address:     Soluciones Address:     Soluciones Address:     Soluciones Address:     Soluciones Address:     Soluciones Address:     Soluciones Address:     Soluciones Address:     Soluciones Address:     Soluciones Address:     Insurance State Address:     Insurance State Addresstate Address     Insurance State Address                                                                                                    |                    |                                    | Data                            | Accepts Medicald:                         | Tes<br>Double Office                      |                                                                                                    |             |              |                    |
| Salem, Nef 102078-28369<br>Pinnes (1) 0395-2030<br>Iranslation Services Availables None Reported<br>Insurance: Plane Accessfeet<br>Hospital Affiliations<br>Hospital Affiliations<br>Hospital Mission General Hospital                                                                                                    |                    |                                    | E.m.                            | Business Address:                         | 23 Stiles Road<br>Suite 219               |                                                                                                    |             |              |                    |
| Ironniation Services Available: (vol.) 00-50-004     Ironniation Services Available: (vol.) 00-50-004     Insurance Plana Accurated: (vol.) Paraly Hospital & Metical Center     Hospital Attiliations: Units Paraly Hospital                                                                                                    |                    |                                    |                                 | Dhamas                                    | Salem, NH 03079-                          | 859                                                                                                    |             |              |                    |
| Insurance Plana Accepted None Reported Hospital Affiliations Holy Family Hospital & Medical Center Lawrence General Hospital                                                                                                    |                    |                                    | Translation S                   | ervices Available:                        | None Reported                             |                                                                                                    |             |              |                    |
| Hoophal Affiliations: Holy Favaly Hoophal & Medical Center<br>Lawrence General Hoophal                                                                                                    |                    |                                    | Insuranc                        | e Plans Accepted:                         | None Reported                             |                                                                                                    |             |              |                    |
|                                                                                                    |                    |                                    | H                               | ospital Affiliations:                     | Holy Family Hospita<br>Lawrence General H | l & Medical Center<br>Iospital                                                                                                    |             |              |                    |
|                                                                                                    |                    |                                    |                                 |                                           |                                           |                                                                                                    |             |              |                    |

Print the Physician Profile Add the doctor into Ng 1-2-3--(5)--(6)-4 -(7) (8)

Step 4 In Ng, choose the Doctors option from the Base module, File menu.

1. If you are not yet logged into Ng, login now.

See the document *Ng Quickstart* for instructions on logging onto the Citrix server and the Ng application.

2. In the Ng application, choose Base > Files > Doctors.

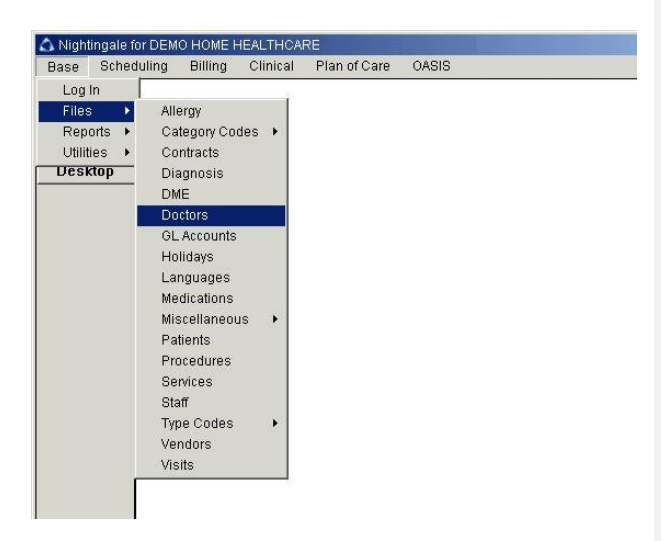

The **Doctor Maintenance** windows appears so that you can add the doctor to the Ng database (next page).

Print the Physician Profile Add the doctor into Ne (1)-(2)-(3)--(5)--(6)-(4)

Step 5 Create an ID for the Doctor in Ng.

Before you can add any information about a new doctor into Ng, you must establish a record for the doctor in your database by creating a Doctor ID. Once you create the Doctor ID in Ng, you may add the doctor's information, which you find in the Physician Profile printout.

A Doctor ID consist of four characters: two letters and two numbers, for example: SH01. To create a Doctor ID, you use the first two letters of the doctor's last name and a two-digit identifier. Since Doctor IDs must be unique, you must increment the two-digit identifier if you wish to use letters that are already assigned to another Doctor ID in the database.

1. In the **Doctor ID** field, type the first two letters of the doctor's name and the digits "01".

For Example, to create a Doctor ID for Dr. Deepak Sharma you would type "SH01".

- 2. Hit Enter. Ng searches the database to see if the ID you entered already exists for another doctor.
  - If the ID already is assigned in the database, Ng retrieves the existing doctor's information and displays it in the tab fields. Click the Cancel button to clear the tab fields and enter another Doctor ID by using the same letters and incrementing the digits. For example: "SH02", "SH03", etc.
  - When you enter an ID that is available to use, the **Doctor ID** field becomes grayed out (inaccessible) and all the other data fields in the tab become empty. You may now enter the doctor's information from the Physician Profile printout into the corresponding fields of the Main Information tab.

| Exit      | Doctor Maintenance - SH01 SHARMA |                        |
|-----------|----------------------------------|------------------------|
| Cancel    | Main Information Contact         |                        |
| Help      | Doctor ID SH(1)                  | 1                      |
| Desktop   | Last Name SHARMA                 |                        |
| Print     | First Name DEEPAK                | - Enter                |
| Notes     | Middle Name                      |                        |
| Remove    | Type Category                    |                        |
| History   | Hospital Affiliation             |                        |
| Duplicate | Address Line 1 23 STILES ROAD    | Hit ENTER after typing |
|           | Address Line 2 SUITE 219         | text into a field      |
|           | Address Line 3                   | text into a neiu.      |
|           | City SALEM                       |                        |
|           | State NH                         |                        |
|           | Zip Code 01609 Status Active     | ▼                      |
|           |                                  |                        |
|           |                                  |                        |

Print the Physician Profile Add the doctor into Ng 1-2-3--(5)--(6)--(7 (4)

Step 6 Enter the Physician's Profile data into the Main Information tab

- The data fields in the Main Information tab correspond to the information in the Physician Profile that you printed. Enter the doctor's data into each field:
  - Hit ENTER after typing data into any text field to confirm the data entry

Use the ENTER key to cycle through each field in the Ng application. Hitting the ENTER key causes Ng to accept the data you entered in the field and moves the cursor to the next field in the window.

- You may leave a field blank if it is not included on the Physicians Profile. A doctor's middle name, for example, may not be provided.
- Type and Category fields.
- Click in the Status dropdown list and select Active.
- 2. Click the **Save** button once you have entered all the data, to store the information in the database.

| 🛆 Nightingale | for DEMO HOME HEALTHCARE              |                           |
|---------------|---------------------------------------|---------------------------|
| General       |                                       |                           |
| Exit          | Doctor Maintenance - SH01 SHARMA      |                           |
| Cancel        | Main Information Contact              | Enter                     |
| Help          | Doctor ID SH01                        |                           |
| Desktop       | Last Name SHARMA                      |                           |
| Print         | First Name DEEPAK                     | Hit ENTER after typing    |
| Notes         | Middle Name                           |                           |
| Remove        | Type 🔽 Category 💭                     | text into any text field. |
| History       | Hospital Affiliation                  |                           |
| Duplicate     | Address Line 1 23 STILES ROAD         |                           |
|               | Address Line 2 SUITE 219              | Save                      |
|               | Address Line 3                        |                           |
|               | City SALEM                            |                           |
|               | State NH                              | Click the Save button     |
|               | Zip Code 01609 Status Active 🚽        | onco you have entered     |
|               |                                       | Once you have entered     |
|               |                                       | all the data.             |
|               | · · · · · · · · · · · · · · · · · · · |                           |
|               | Save Cancel Previous Next             |                           |
|               |                                       |                           |

**Commented [k3]:** What are these fields? In the sw, when I click on the lookup button, the display is blank. For each one.

Print the Physician Profile Add the doctor into Ng (1)-(2)-(3)-(6)-(5)-

Step 7 In the Contact tab, enter the Physician's contact information.

- 1. Click the **Contact** tab to open it.
- 2. Click in the Phone Number field.
- 3. Type the doctor's phone number and hit ENTER.

You may type numbers with or without separators. Ng automatically adds separators after the area code and exchange once you hit ENTER.

- 4. Enter data into any of the other fields for which you have information. Hit ENTER after typing data into each field.
  - UPIN number: Unique Physician Identification Number
  - NPI: National Provider Identifier, a ten digit number listed at the top of the Physician Profile printout.
  - License Expiration Data:
  - Hospital Phone Number: This information may not be included on the Physician Profile report.
- Click the Save button once you have entered all the data, to store the information in the database.

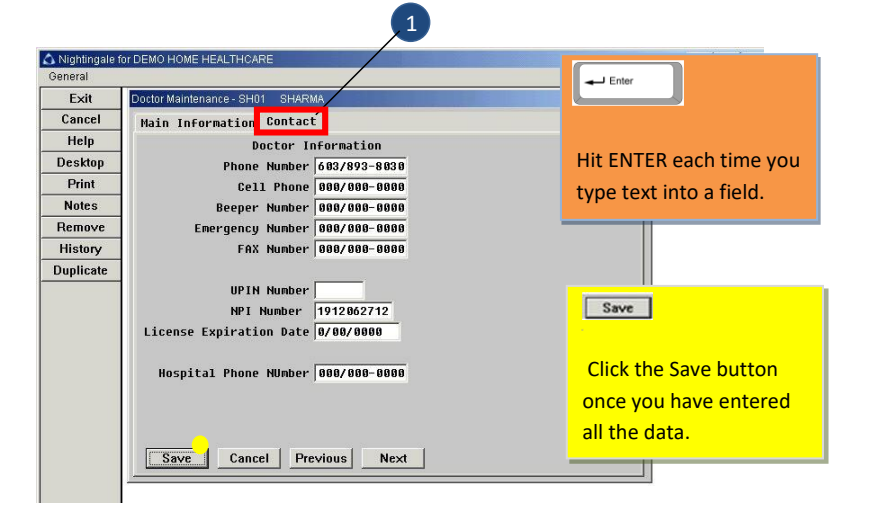

Commented [k4]: What is this? The old documentation doesn't mention it and I can't find it on the PP printout. Commented [k5]: I cannot find this number on the PP report I got.

**Commented [k6]:** I don't see this on any of the PP reports that I got.

Print the Physician Profile Add the doctor into Ng 1-2-3-4-5-6-7 (8)

Step 8 Verify the new information in the database.

- 1. Click on the Main Information tab to open it.
- 2. Click the **Cancel** toolbar button to clear all of the fields in the window.

|               | 100             |                                  |
|---------------|-----------------|----------------------------------|
| $\overline{}$ | A Nightingale f | br DEMO HOME HEALTHCARE          |
|               | UBRETAI         |                                  |
|               | Exit            | Doctor Maintenance - SH01 SHARMA |
| (2) —         | Cancel          | Main Information Contact         |
|               | Help            | _ Doctor ID SH01                 |
|               | Desktop         | Last Name SHARMA                 |
|               | Print           | First Name DEEPAK                |
| 3             | Notes           | Middle Name                      |
|               | Remove          | Type Category                    |
|               | History         | Hospital Affiliation             |
|               | Dunlicate       | Address Line 1 23 STUES ROAD     |
|               | Dupneute        | Address Line 2 SHITE 219         |
|               |                 |                                  |
|               |                 | Hooress Line 3                   |
|               |                 | City SALEM                       |
|               |                 | State NH                         |
|               |                 | Zip Code 01609 Status Active 🗸   |
|               |                 |                                  |
|               |                 |                                  |
|               |                 |                                  |
|               |                 |                                  |
|               |                 | Save Cancel Previous Next        |
|               |                 |                                  |

3. In the Doctor ID field, enter the Doctor ID you just created and hit RETURN.

The Doctor ID field becomes grayed out (inaccessible), and the doctor's information fills the datafields in the window. Check the data that you entered to verify that it is correct.

4. Click the EXIT toolbar button to return to the main Ng menu.